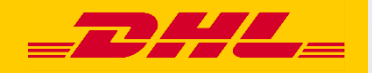

# Hướng dẫn nhanh MyDHL+ Gán quyền cho lô hàng

DHL Express – Excellence. Simply delivered.

## Mục lục

| Giới thiệu                         | 3 |
|------------------------------------|---|
| Hướng dẫn cho người cấp quyền      | 6 |
| Hướng dẫn cho người được cấp quyền | 8 |

## Giới thiệu

Chức năng Gán quyền cho lô hàng cho phép người gửi hàng không cần đăng nhập mà vẫn có thể hoàn thành lô hàng được chỉ định, việc này được quyết định bởi người cấp quyền. Ngoài sự thuận tiện trong việc hoàn thành lô hàng mà không cần đăng nhập(Người được cấp quyền), chức năng này còn mang lại những lợi ích sau:

- Người cấp quyền sẽ quyết định và thiết lập các hạn chế vận chuyển.
- Tài khoản thanh toán có thể được che giấu nhằm tăng cường bảo mật.
- Người cấp quyền sẽ được thông báo về hành động của người được cấp quyền (hoặc không hành động).
- Yêu cầu nhận hàng sẽ chỉ được gửi tới DHL sau khi lô hàng được hoàn thành bởi người được cấp quyền.
- Khả năng hiện thị tất các lô hàng được cấp quyền trong Quản lý lô hàng.

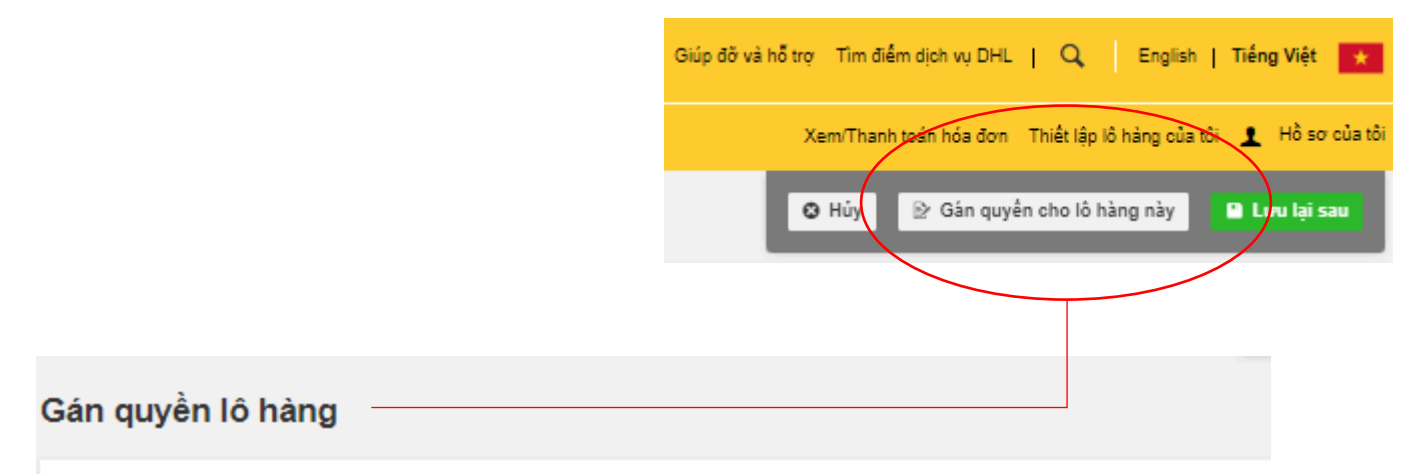

### Bạn muốn giao lô hàng này cho ai?

| Tên (Người được chỉ định) 💿<br>Assignee Name                                | ~          | Tên riêng 💿<br>52XXX4603                                               |   | <b>~</b> |
|-----------------------------------------------------------------------------|------------|------------------------------------------------------------------------|---|----------|
| Thông tin liên hệ của doanh nghiệp                                          |            | L                                                                      |   | 1        |
| Địa chỉ Email                                                               | <b>~</b> ר | Gửi Chỉ định thông báo qua email cho Người được chuyển<br>nhượng trong |   |          |
| assignee.name@gmail.com                                                     |            | English                                                                | ٠ | <b>`</b> |
| Người được chuyển nhượng phải đăng nhập vào<br>MyDHL+ để hoàn thành lô hàng |            |                                                                        |   |          |

#### َٰٰ \_ Tips and Tricks

• Đây là một chức năng tuyệt vời dành cho "người gửi hàng không thường xuyên".

# Hướng dẫn cho người cấp quyền

Sau khi điền đầy đủ thông tin "Gửi từ" và "Gửi đến", bạn(với tư cách là người cấp quyền) có thể quyết định từ thời điểm này trở đi, khi nào bạn muốn cấp quyền lô hàng một cách thuận tiện:

| DHL DHL Express                    |                   | Giúp đỡ và hỗ trợ Tîm điểm dịch vụ DHL   🔍 English   Tiế <b>ng Việt 🕋</b> |
|------------------------------------|-------------------|---------------------------------------------------------------------------|
| Trang chủ Gửi hàng Theo dõi        | Quản lý lô hàng 4 | Xem/Thanh toán hóa đơn 🛛 Thiết lập lõ hàng của tôi 👤 Hồ sơ của tôi        |
| Tạo lô hàng —— Thanh toán —— Ir    | 1                 | 🕲 Hủy 😰 Gán quyền cho lô hàng này 🎴 Lưu lại sau                           |
| Chuyển đỗi Nhóm                    |                   | Chuyến đối Nhóm                                                           |
| Từ                                 |                   | Đến                                                                       |
| Tên                                |                   | Tên                                                                       |
| Mr.Phung                           | •                 | The Chuyên đối Jessica Su                                                 |
| Thông tin liên hệ của doanh nghiệp |                   | Thông tin liên hệ của doanh nghiệp                                        |
| Công ty 🟮                          |                   | Công ty 🕖                                                                 |
| Company ABC                        | ·                 | Company YKH                                                               |
| Quốc gia/Vùng                      |                   | Quốc gia/Vùng                                                             |
| Vietnam                            | ~                 | Hong Kong SAR, China                                                      |
| Địa chỉ                            |                   | Địa chỉ                                                                   |
| No.10 Pask Building                | ~                 | Address                                                                   |
| Địa chỉ 2                          |                   | Địa chỉ 2                                                                 |
|                                    |                   | Address                                                                   |
| Địa chỉ 3                          |                   | Địa chỉ 3                                                                 |
|                                    |                   |                                                                           |
| Vùna lập cập Thành phố             |                   | Thành nhấ                                                                 |
|                                    |                   | HONG KONG                                                                 |
| 🗌 Địa chỉ khu dân cư               |                   | 🗌 Địa chỉ khu dân cư                                                      |
| Địa chỉ Email                      |                   | Địa chỉ Email                                                             |
|                                    | ~                 | · · · · · · · · · · · · · · · · · · ·                                     |

Bạn có thể thiết lập nhiều tùy chọn khác nhau mà bạn có thể chọn cho việc cấp quyền lô hàng cụ thể này, bạn có toàn quyền kiểm soát những điều sau:

- (a) Người được cấp quyền có nên hoàn thành lô hàng với tư cách một người dùng đã được đăng ký trên MyDHL+ không?
- (b) Chọn tài khoản được sử dụng làm "Tài khoản người gửi hàng" và "Tài khoản thanh toán phí vận chuyển".
- (c) Quyết định nếu bạn muốn cho phép người được cấp quyền thấy số tài khoản DHL của bạn và giá cước tạm tính.

| g chủ Gửi hàng Theo đõi Quản lý lô hàng 4                                                                                                    | Xem/Thanh toán hóa đơn 🛛 Thiết lập lô hàng của tôi 👤 Hồ sơ của tồi |
|----------------------------------------------------------------------------------------------------|--------------------------------------------------------------------|
| hàng Thanh toán In<br>n quyền lô hàng                                                                                                    | < Quay lại 🗿 Hủy 🔒 Lưu lại sau                                     |
| n muốn giao lô hàng này cho ai?                                                                                                    | Hướng dẫn nhanh về phân công lô hàng                               |
| rên (Người được chỉ định) ● Assignee Name Thông tin liên hệ của doanh nghiệp Dia chỉ Email assignee.name@gmail.com Người được chuyển nhượng phải đăng nhập vào MyDHL+ để hoàn thành lỏ hàng                                                                                                    | nail cho Người được chuyển                                         |
| Số tài khoản nào của người gừi sẽ được sử dụng cho lô hàng<br>này? Thanh toán thuế và                                                                                                    | phí Hải quan cùng với<br>authorize use of your account!            |
| S2XXX7/16 - My Own Account     Image: Signal and the second and the second and the se | An Check out My Saved Settings to<br>learn more and get started!   |
| in thị tải khoản DHL dưới dạng<br>.ựa chọn một • I Không hiển thị giá dựa<br>được chuyển nhương Đ                                                                                                    | trên tài khoản của tôi cho Người                                   |
| tựa chọn một                                                                                                    |                                                                    |

## Giá cước dựa trên tài khoản sẽ bị ẩn nếu tùy chọn này được lựa chọn.

Không hiến thị giá dựa trên tài khoản của tôi cho Người được chuyến nhượng 3

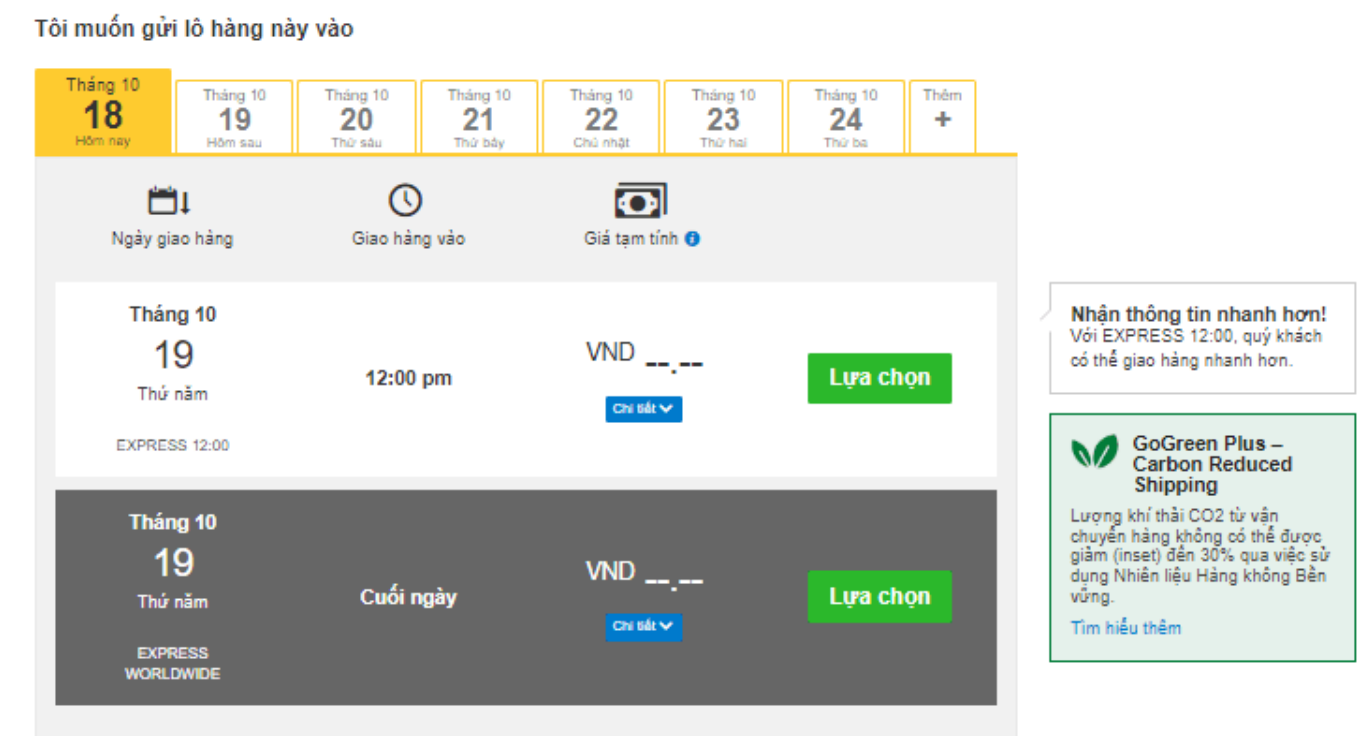

Giá vận chuyển tạm tính kế từ Thg 10 18, 2023, 12:16 PM ☆ Tuyên bố từ chối trách nhiệm và chi tiết quan trọng

#### Tóm tắt chi phí lô hàng

| EXPRESS WORLDWIDE<br>Th 5, 19 Thg 10, 2023 - Cuối ngày<br>Trọng lượng thể tích ① 0.385 kg<br>Tổng trọng lượng 0.5 kg<br>Trọng lượng tính phí 0.5 kg | Chi phí vận chuyển  | VND | , |
|----------------------------------------------------------------------------------------------------|---------------------|-----|---|
|                                                                                                    | Phụ Phí Xăng Dầu    | VND | , |
|                                                                                                    | Emergency Situation | VND | , |
|                                                                                                    | Tổng cộng 🟮         | VND | , |
|                                                                                                    |                     |     |   |

#### Điều khoản và điều kiện

Bằng cách nhập vào Chấp nhận và Tiếp tục – Tôi chấp nhận Điều khoản và điều kiện, của DHL và xác nhận rằng lô hàng này không bao gồm bất kỳ Các mặt hàng bị cấm nào.

Chấp nhận và Tiếp tục

(d) Hạn chế vận chuyển sẽ được áp dụng khi người được cấp quyền hoàn – thành lô hàng.

|                                                                                                    | Đến                                                                                            | Chi tiết lô hàng                                                                                 | Kiểm tra kỹ trước khi bạn                                                                                      |                                                             |
|----------------------------------------------------------------------------------------------------|------------------------------------------------------------------------------------------------|--------------------------------------------------------------------------------------------------|----------------------------------------------------------------------------------------------------|-------------------------------------------------------------|
| Assignee Name<br>assignee.name@gmail.com<br>Company<br>Address<br>Address<br>HO CHI MINH                                          | Name<br>mydhlqt1@gmail.com<br>Company<br>Address<br>Address<br>HONG KONG                       | Không kiện                                                                                       | Chỉ định!<br>Đảm bảo chi tiết lô hàng của bạn<br>là chính xác và nó đã sẵn sàng để<br>được giao cho người khác |                                                             |
| lietnam                                                                                                    | Chỉ định lô hàng – K                                                                           | (hông có giới hạn                                                                                | Chỉ định lô hàng – Với giới hạn                                                                                | ×                                                           |
| Chỉ định lô hàng – Không có giớ<br>ra Chọn giao hàng<br>ông có tùy chọn phân phối nào đượ<br>chọn phân phối nhanh nhất sẽ được ch | Áp dụng cho mỗi       Trọng lương tối đa lô hản       gọ       Số kiện tối đa                  | giới hạn lô hàng<br><sup>19</sup>                                                                |                                                                                                    |                                                             |
|                                                                                                    | Tham khảo lô hàr                                                                               | ng                                                                                               |                                                                                                    |                                                             |
|                                                                                                    | <ul> <li>Cho phép tất cả</li> <li>Hạn chế</li> </ul>                                           |                                                                                                  |                                                                                                    |                                                             |
|                                                                                                    | Lựa chọn giao hà                                                                               | ng                                                                                               | Ngày giao hàng được yêi                                                                                        | ı cầu                                                       |
|                                                                                                    | Không có tùy chọn phân                                                                         | n phối nào được chọn                                                                             | Không có ngày nào được chọn                                                                                    | bàng                                                        |
| h Đông gọi<br>hàng<br>nự Own Package                                                                                              | , Så luong<br>1 6 kg                                                                           | Chiều dài Chiều rông<br>a* cm x* cm                                                              | Chiều cao<br>x* <u>cm</u>                                                                                      | knuyen cho Can va                                           |
|                                                                                                    |                                                                                                |                                                                                                  |                                                                                                    | (È Sao d                                                    |
|                                                                                                    |                                                                                                | Tống cộng Ki                                                                                     | ien nang: 1 Tong trọng lượng: 6 KG                                                                             |                                                             |
| Tống trọng lượng tối đa cho                                                                                                    | phép (5 KG)                                                                                    | Tổng cộng K                                                                                      | iện năng: 1 Tổng trọng lượng: 6 KG                                                                             |                                                             |
| Tống trọng lượng tối đa cho                                                                                                    | 9 phép (5 KG)                                                                                  | Tổng cộng K                                                                                      | lên nang: 1 Tong trọng lượng: 6 KG                                                                             | Tiếp tục                                                    |
| Tổng trọng lượng tối đa cho<br>Đóng gói                                                                                           | 9 phép (5 KG)                                                                                  | Tổng cộng K                                                                                      | lên nang: 1 Tông trọng lượng: 6 KG                                                                             | Tiếp tục<br>khuyên cho Cân và i                             |
| Tống trọng lượng tối đa cho<br>Đóng gói<br><sup>hàng</sup><br>ur Own Package                                                      | phép (5 KG)<br>Sóluong<br>2 5 × kg                                                             | Tổng cộng K<br>Chiều dài<br>a* Chiều róng<br>*****                                               | Lội<br>X Chiều cao                                                                                             | Tiếp tục<br>khuyên cho Cân và t                             |
| Tống trọng lượng tối đa cho<br>hàng<br>ur Own Package                                                                             | Sóluong<br>A<br>A<br>Sóluong<br>Sóluong<br>Sóluong<br>Sóluong<br>Sóluong<br>Sóluong<br>Sóluong | Tổng cộng K<br>chiều dài<br>a* <u>cm</u> X* <u>cm</u>                                            | Lội<br>X Chiều cao                                                                                             | Tiếp tục<br>khuyên cho Cân và t<br>(ần Sao ch               |
| Tống trọng lượng tối đa cho<br>I Đóng gói<br>hàng<br>ur Own Package                                                               | Sóluong<br>A<br>Constant<br>Sóluong<br>Sóluong<br>Sóluong<br>Sóluong<br>Sóluong<br>Sóluong     | Tổng cộng K<br>A. Chiều dài * <u>cm</u> × Chiều rông<br>A. * * * * * * * * * * * * * * * * * * * | Lội<br>x Chiều cao<br>x chiều cao<br>x Tổng trọng lượng: 10 KG                                                 | Tiếp tục<br>khuyên cho Cản và i<br>Ca Sao ch<br>Thêm Kiện 😫 |

 (e) Bạn nhận muốn thông báo gì và khi nào?

 (f) Bổ sung hướng dẫn giao hàng cho người được cấp quyển.

 Bạn muốn thông báo gì?

 Nếu không có hành động nào trong lúc này

 Lựa chọn một •

 Nếu lô hàng bị từ chối

 Khi lô hàng này đã dược nhận đã nhận được thông tin yêu cầu nhận hàng

 Khi lô hàng này đã được nhận bởi nhân viên giao nhận

 Hướng dẫn giao hàng bố sung cho Người được chuyển nhượng

 Include any instruction to your assignee so it will appear in the email notification sent to the assignee's email address

 Từm

 Kin thước tập tin tối đa: 4 MB

### "Quản lý lô hàng" cung cấp cho bạn khả năng hiển thị đầy đủ các hoạt động gửi hàng của mình.

| <b>DHL</b> DHL Express                                                                                                    |                                                                                                    | Giúp đỡ và hỗ trọ                                                                                 | r Tîm điểm dịch vụ DHL   🔍                                    | English   Tiếng Việt 🗙                                                                           |
|----------------------------------------------------------------------------------------------------|----------------------------------------------------------------------------------------------------|---------------------------------------------------------------------------------------------------|---------------------------------------------------------------|--------------------------------------------------------------------------------------------------|
| Trang chủ Gửi hàng The                                                                                                    | o đõi Quản lý lô hàng 43                                                                                                    | )                                                                                                 | Kem/Thanh toán hóa đơn 🛛 Thiết lập                            | IÔ hàng của tồi 👤 Hồ sơ của tồi                                                                  |
| Quản lý Lô hàng<br>lọc bởi<br>Loại lô hàng<br>Được gán quyền bởi tồi<br>•<br>Ngày gửi hàng (Hiến thị Tắt cả)<br>Tất cả các ngày •<br>Trang thái (Hiến thị Tất cả)                              | LÔ HÀNG CỦA TÔI<br>Tất cả lô hàng<br>Các yêu cầu Nhận<br>hàng<br>Số địa chỉ<br>Số địa chỉ<br>Số địa chỉ<br>Lô hàng được chỉ định cho Assi                                                                                                    | rÉu CAu тнựс тні<br>Gửi hàng hôm nay<br>(13)<br>Sẵn sàng để in (5)<br>Xem tất cả chưa<br>được gửi | Tìm kiểm các lố                                               | hàng Q                                                                                           |
| Chưa được gửi ▼       3         Dang chờ xử lý của người được       2         gắn định       1         Lưu bởi tôi       1         Sẵn sàng để gửi       1         Tài khoản (Hiến thị Tất cả) | Sắp xếp theo<br>Ngày cập nhật (hiện<br>Ngày cập nhật (hiện<br>Ngày cập nhật (hiện<br>Sáp xếp theo<br>Ngày cập nhật (hiện<br>Sáp xếp theo<br>Sáp xếp theo<br>Ngày cập nhật (hiện<br>Sáp xếp theo<br>Sáp xếp theo<br>S | n thị mới nhất đền cũ nh ▼<br>Ngày gửi hàng<br>Lựa chọn giao hàng<br>Mô tà                        | Gửi từ<br>Company<br>Assignee Name<br>HO CHI MINH,<br>Vietnam | Hiển thị 1 - 4 của 4 lô hàng<br>Gửi đến<br>Company<br>Name<br>HONG KONG, Hong Kong<br>SAR, China |
| - ACB     - ACB     - ACB     - My Own Acco                                                                                                    | Tạo bởi<br>tang.ngoc.tu@dhl.com<br>Q Xem nhanh<br>C ★ B45DYU                                                                                                    | Ngày gửi hàng Tháng 9                                                                             | Chính :<br>29, 2023 Gửi từ<br>Company                         | sửa Huý việc chỉ định Duyệt lại<br>Gửi đển<br>Company                                            |
| Георге                                                                                                    | Chưa được gửi<br>Đang chở xử lý của người được<br>gán định<br>Tạo bởi<br>tang.ngoc.tu@dhl.com                                                                                                    | Lya chọn giao nàng<br>Mô tầ Docume                                                                | nts - gen<br>HO CHI MINH,<br>Vietnam                          | Name<br>HONG KONG, Hong Kong<br>SAR, China                                                       |

# Hướng dẫn cho người được cấp quyền

Người được cấp quyền sẽ nhận được thông báo từ MyDHL+ sau khi người cấp quyền hoàn tất việc gán quyền cho lô hàng.

Tùy thuộc quyết định của người cấp quyền mà người được cấp quyền cần đăng nhập vào MyDHL+ để hoàn thành lô hàng hoặc hoàn thành với tư cách gửi hàng vãng lai.

## 1. Cần đăng nhập MyDHL+

Người được cấp quyền sẽ nhận được thông báo từ MyDHL+ về việc truy cập MyDHL+ để hoàn thành lô hàng.

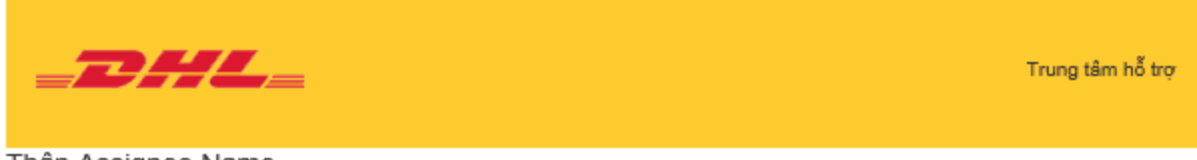

### Thân Assignee Name,

## Name của DHL-VNPT Đã giao lô hàng này cho bạn:

## 7AL9VE

Truy cập MyDHL+ để chỉnh sửa và hoản thành lô hàng này.

Chỉnh sửa lô hàng - MyDHL+ Đăng nhập

Liên hệ Name nếu bạn có bất kỳ câu hỏi nào.

DHL-VNPT

ta

Trân trọng,

MyDHL+ Team

Vui lòng không trả lời email này – hộp thư đến không được theo dõi

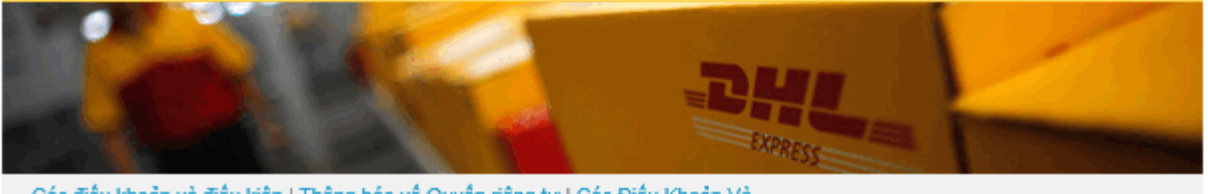

Các điều khoản và điều kiên | Thông báo về Quyền riêng tự | Các Điều Khoản Và Điều Kiên Chuyên Chở Chuyển

2023 © DHL Group

Một thông báo sẽ được hiển thị cho người được cấp quyền biết cần đăng nhập người dùng trên MyDHL+ để hoàn thành lô hàng sau khi bấm "**Chỉnh sửa lô hàng – MyDHL+ Đăng nhập**".

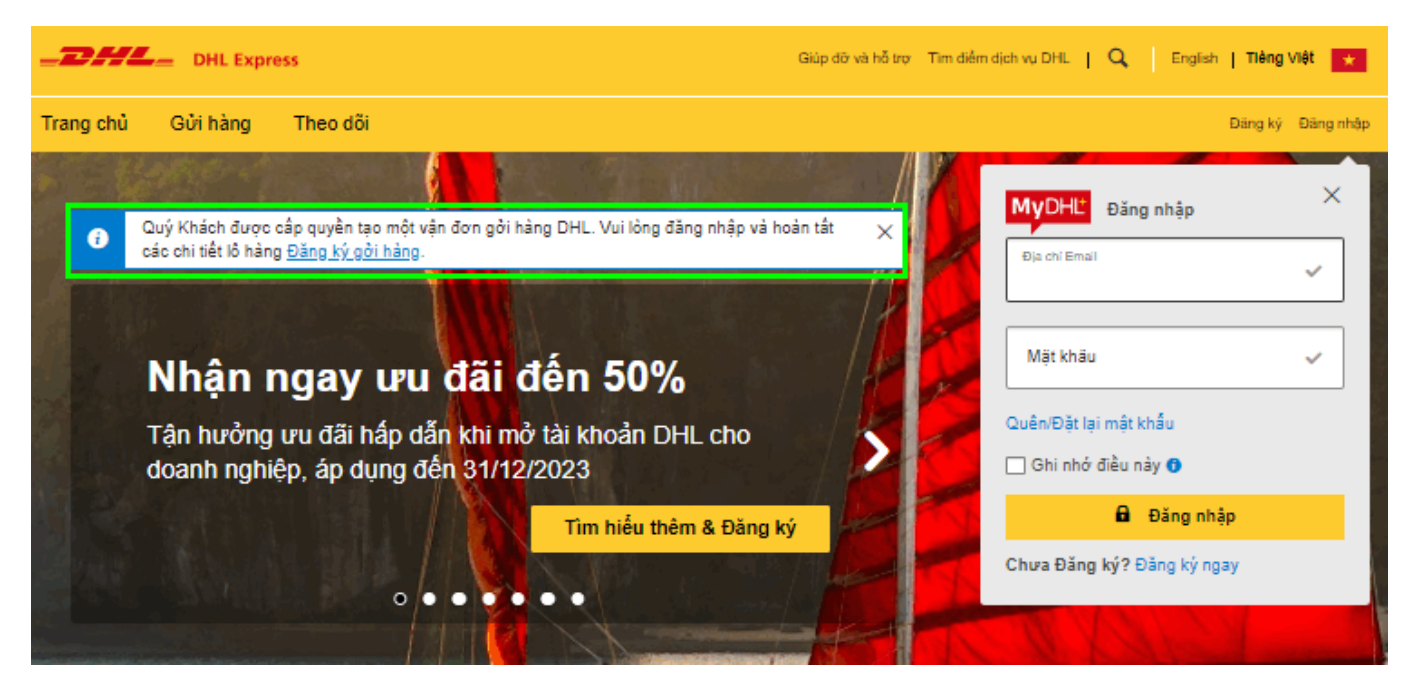

Đó là một quá trình với 3 bước đơn giản:

- (1) Hoàn thiện hồ sơ người dùng.
- (2) Kích hoạt đăng ký.
- (3) Chấp nhận các điều khoản và điều kiện

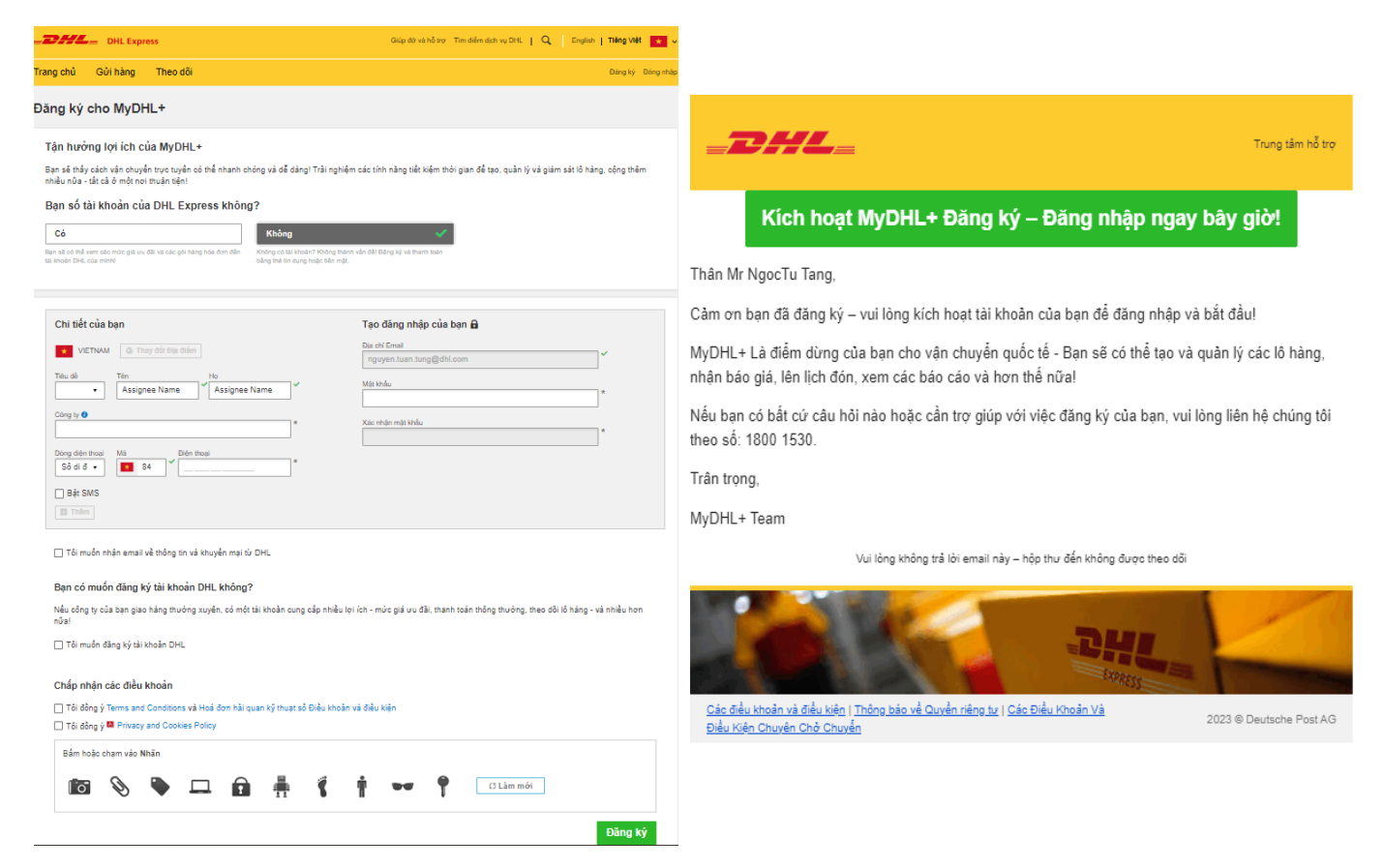

Người được cấp quyền có thể truy cập để hoàn thành lô hàng được cấp quyền cho mình thông qua "**Quản lý lô hàng**".

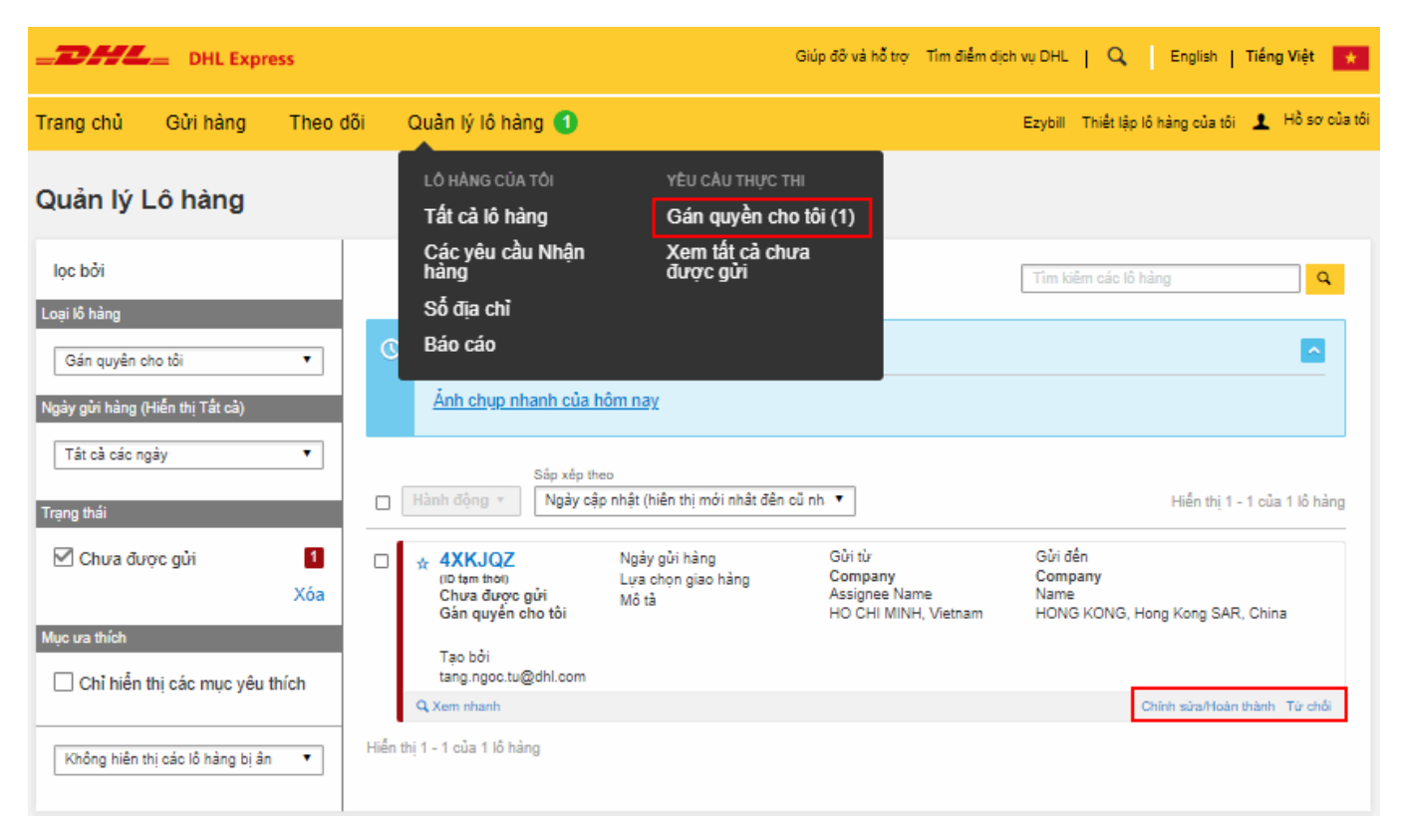

## 2. Hoàn thành với tư cách gửi hàng vãng lai

Người được cấp quyền sẽ nhận được thông báo từ MyDHL+ về việc truy cập MyDHL+ để hoàn thành lô hàng.

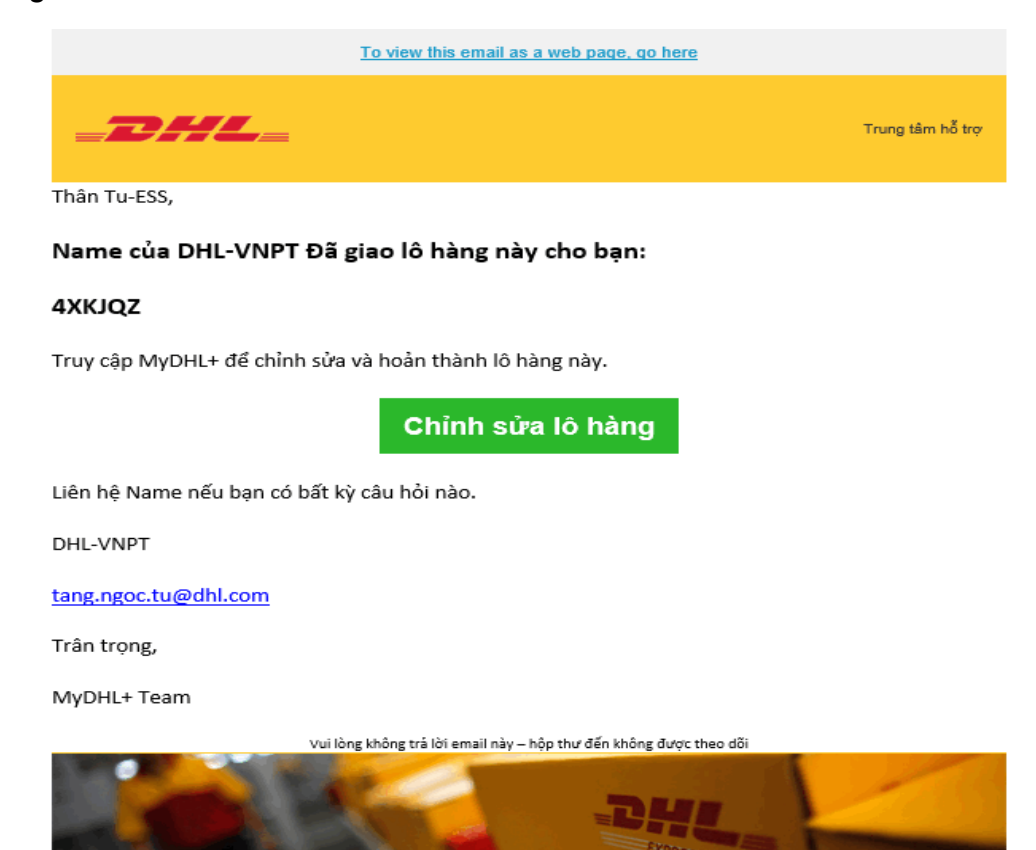

Một thông báo sẽ được hiển thị cho người được cấp quyền biết sẽ hoàn thành lô hàng với tư cách "Gửi hàng vãng lai" sau khi bấm nút "**Chỉnh sửa lô hàng**".

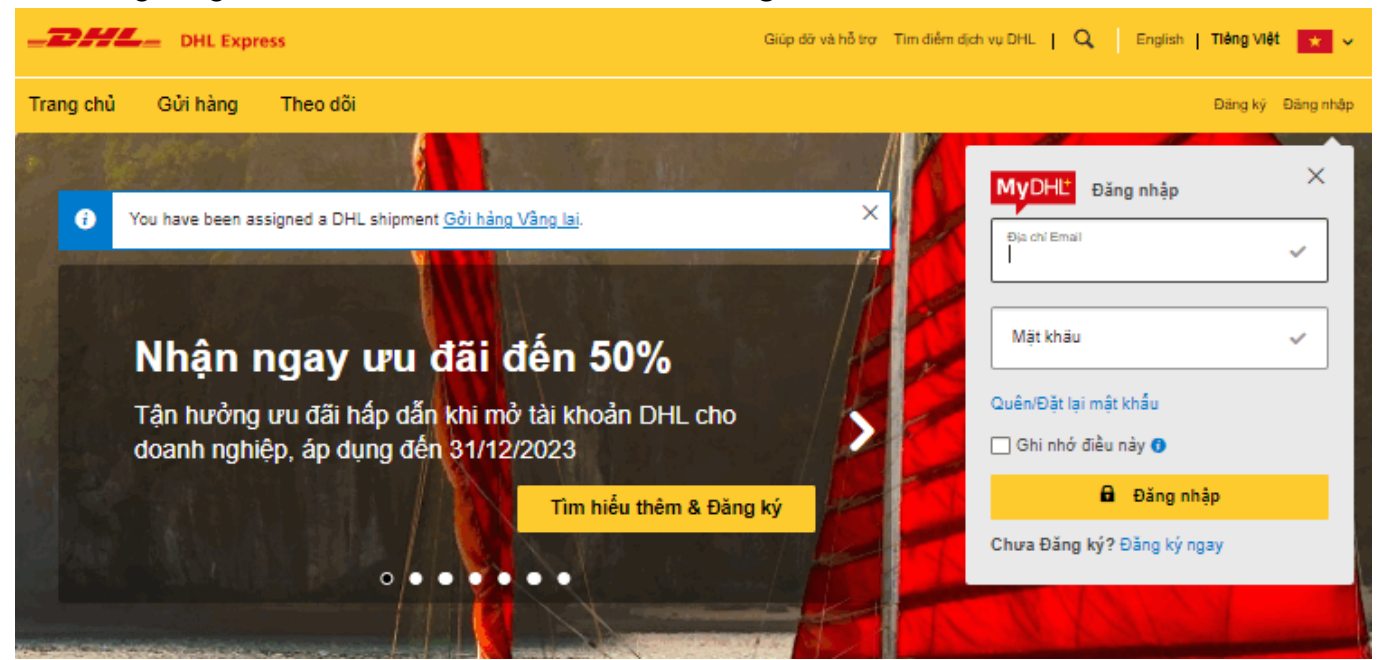

Người được cấp quyền cần bấm nút "**Chỉnh sửa/Hoàn thành**" để tiếp tục quy trình tạo vận đơn với các giới hạn do người cấp quyền thiết lập.

|                                                                                                    | Giúp đỡ và hỗ trợ Tim điểm dịch vụ DHL   🔍   English   Tiếng Việt 🛃                                                                                                    |
|----------------------------------------------------------------------------------------------------|----------------------------------------------------------------------------------------------------|
| Trang chủ Gửi hàng Theo đõi                                                                                                    | Đăng ký Đăng nhập                                                                                                    |
| Chi tiết lô hàng                                                                                                    | < Quasy lại Tải xuống Chính sửa/Hoàn thành Từ chối                                                                                                    |
| 🕹 Hàng xuất                                                                                                    |                                                                                                    |
| <b>ID tạm thời 4XKJQZ</b><br>Ngày gửi hàng<br>Cửa số nhận hàng -                                                                                                    | <mark>Trạng thái Chưa được gửi</mark><br>Gản quyển cho tồi                                                                                                    |
| Gửi tử<br>Assignee Name (Địa chỉ công ty)<br>Company<br>Address Address<br>HO CHI MINH<br>DISTRICT 1-BEN NGHE WARD                                                                  | Gửi đến<br>Name (Địa chỉ công ty)<br>Company<br>Address Address<br>HONG KONG<br>Hong Kong SAR, China                                                                                                    |
| Vietnam<br>+84 24 3775 6968<br>nguyen.tuan.tung@dhl.com<br>VAT/TAX ID                                                                                                    | +852 2314 5621<br>mydhlqt1@gmail.com<br>VAT/TAX ID                                                                                                    |
| Chi tiết lô hàng<br>Tham khảo của người gửi<br>Bổ sung tham khảo<br>Lựa chọn giao hàng<br>Loại lô hàng<br>Sổ kiện 0<br>Mã kiện 0<br>Tổng trọng lượng<br>Trọng lượng thế tích        | Thông tin hải quan<br>Tinh trạng chịu thuế<br>Tổng chi phí O<br>Hoá đơn hải quan kỹ Không<br>thuạt số<br>MRN<br>Nội dung mô tả                                                                                            |
| Trọng lượng tính phí<br>Trọng lượng tính phí<br>Tất cả các trọng lượng ước tính của Anh/Chị cung cấp và trọng lượng được DHL xác r<br>lượng thực tế sã xuất biến như là DHI REWEIGH | Thông tin thanh toán<br>Phương thức thanh toán Tải khoản DHL<br>Tải khoản DHL ACB<br>Thuế và phí Hải quan Người nhận sẽ thanh toán<br>ninh cần lại. Biến nhận và trọng lượng cần lại lô hàng của Anh/Chị bởi DHL là trọng |

Điều quan trọng là người được cấp quyền có thể đặt lịch nhận hàng một cách dễ dàng khi lô hàng đã sẵn sàng.

| Vâng – Lịch Nhận hàng 🧹                                                                                                    | Không G<br>d                                                                                                    | ửi hàng tại địa điểm<br>Ich vụ DHL                                                                                                    |
|----------------------------------------------------------------------------------------------------|----------------------------------------------------------------------------------------------------|----------------------------------------------------------------------------------------------------|
|                                                                                                    | Ma C<br>chon                                                                                                    | R hiện đã áp dụng tại các vị trí được                                                                                                    |
| Tôi muốn gửi lô hàng này vào 😗                                                                                                    | Cửa số nhậ                                                                                                    | n hàng — Lô hàng đã sẵn sàng khi nhân viên đến nhận                                                                                                    |
| Tháng 10<br>19                                                                                                    | Sóm nhát<br>9:00 am                                                                                                    | Muộn nhấ<br>8:00 pm                                                                                                    |
| Hôm sau<br>Chỉnh sửa                                                                                                    | 9:00 am 11:45 a                                                                                                    | m 2:30 pm 5:15 pm 8:00 pm                                                                                                    |
|                                                                                                    | Vui lòng cài đặt ít                                                                                                    | nhất 60 phút giữa thời gian lấy hàng sớm nhất và muộn nhất                                                                                                    |
| ân viên dễn nhận lô hàng ở đầu?                                                                                                    |                                                                                                    | Địa chỉ nhận hàng                                                                                                    |
|                                                                                                    |                                                                                                    |                                                                                                    |
| Reception                                                                                                    | •                                                                                                    | Andreas Manag                                                                                                    |
| Reception                                                                                                    | •                                                                                                    | Assignee Name                                                                                                    |
| Reception                                                                                                    | •                                                                                                    | Assignee Name<br>Company<br>Address                                                                                                    |
| Reception<br>ng trong luong nhận hàng<br>.5 Vg                                                                                                    | •                                                                                                    | Assignee Name<br>Company<br>Address<br>Address                                                                                                    |
| Reception<br>ng trong luang nhận hàng<br>.5                                                                                                    | · ·                                                                                                    | Assignee Name<br>Company<br>Address<br>Address<br>HO CHI MINH,                                                                                                 |
| Reception<br>ng trong luong nhận hàng<br>0.5 vàng đán cho nhận viên giao nhận                                                                                      | •                                                                                                    | Assignee Name<br>Company<br>Address<br>Address<br>HO CHI MINH,<br>nguyen.tuan.tung@dhl.com                                                                     |
| Reception<br>ng trong luong nhận hàng<br>0.5 v kg<br>từng hướng dẫn cho nhân viên giao nhận<br>Cung cấp thêm những hướng dẫn cho n                                 | • •                                                                                                    | Assignee Name<br>Company<br>Address<br>Address<br>HO CHI MINH,<br>nguyen.tuan.tung@dhl.com<br>+84 24 3775 6669                                                 |
| Reception<br>ing trong luong nhân hàng<br>5.5 V kg<br>từng hưởng dẫn cho nhân viên giao nhân<br>Cung cấp thêm những hưởng dẫn cho n                                | • Inhận hàng                                                                                                    | Assignee Name<br>Company<br>Address<br>HO CHI MINH,<br>nguyen.tuan.tung@dhl.com<br>+84 24 3775 8968<br>Chinh sửa Chọn làm địa chỉ nhận hàng có định            |
| Reception<br>ng trong luong nhận hàng<br>0.5 V kg<br>từng hướng dẫn cho nhận viên giao nhận<br>Cung cấp thêm những hướng dẫn cho n                                 | • Index of the second second s | Assignee Name<br>Company<br>Address<br>HO CHI MINH,<br>nguyen.tuan.tung@dhl.com<br>+84 24 3775 6968<br>Chính sửa Chon làm địa chí nhận hàng có định            |
| Reception<br>ng trong luong nhận hàng<br>0.5 Yếng hướng dẫn cho nhân viên giao nhận<br>Cùng cấp thêm những hướng dẫn cho n<br>Quốc cần nhận viện mạng đến đóng gói | • • • • • • • • • • • • • • • • • • •                                                                                                    | Assignee Name<br>Company<br>Address<br>Address<br>HO CHI MINH,<br>nguyen.tuan.tung@dhl.com<br>+84 24 3775 0868<br>Chinh sứa Chọn làm địa chỉ nhận hàng có định |

Tiếp tục

Sau khi hoàn thành lô hàng, người được cấp quyền có thể dễ dàng đăng ký người dùng trên MyDHL+ bằng cách nhập đầy đủ thông tin và bấm nút "**Đăng ký ngay**".

|                                                                                                    | Giúp đỡ và hỗ trợ Tim diễm dịch                                                        | vu DHL   🔍 English   Tièng Việt 😿                                          |
|----------------------------------------------------------------------------------------------------|----------------------------------------------------------------------------------------|----------------------------------------------------------------------------|
| Trang chủ Gửi hàng Theo dõi                                                                                                    |                                                                                        | Đăng ký Đăng nhập                                                          |
| Γạo lô hàng ♥ ─── Thanh toán ♥ ─── In ♥                                                                                                    |                                                                                        |                                                                            |
| 🕑 Xác nhận lô hàng                                                                                                    |                                                                                        |                                                                            |
| Quan trọng<br>• Đảm bảo các lô hàng của Anh/Chị được đóng gói và dán<br>DHL's Packaging Advice.                                                                                                    | n nhân chính xác để tránh thiệt hại hay sự chậm trễ. Follow                            | Số theo dõi lô hàng của<br>Quý khách<br>1148563975<br>⊊ Đặt lịch nhận hàng |
| Quý khách có muốn thông báo trạng thái không?                                                                                                    | Quý khách muốn chia sẻ không? Chon chi tiết lô hàng ban muốn gửi email cho người khác. | <ul> <li>In lại tài liệu</li> <li>Tái tài liệu</li> </ul>                  |
| Thiết lập email hoặc thông báo tiến trình của lô hàng này -<br>cho Quý khách hoặc người khác!                                                                                                    | ☐ Mã số theo dõi lõ hàng ☐ Nhân (WayBili)<br>☐ Chi tiất lõ hàng ☐ Biản nhận lõ hàng    | Tạo lô hàng khác                                                           |
| Nhận và gửi thông bào                                                                                                    | Chia sõ                                                                                |                                                                            |
| Làm cho giao hàng quốc tế nhanh chóng và dễ dàng! Lưu địa c<br>sát lô hàng và hơn thế nữa. Đăng ký MyDHL+ ngay bây giớ!<br>Tiêu đề Tên<br>Dịa chi Email<br>nguyen.tuan.tung@dhl.com<br>Mật khẩu<br>Xác nhận mật khẩu<br>Tôi muốn nhận email về thông tin và khuyển mại từ DHL<br>Tôi đồng ý Terms and Conditions và Hoá đơn hải quan kỹ tř<br>Tôi đồng ý 🖷 Privacy and Cookies Policy | chỉ, truy cập lịch sử giao hàng, theo dõi và giám                                      |                                                                            |
| Bắm hoặc chạm vào Kinh râm                                                                                                    | 🔮 🎓 🖪 🗔                                                                                |                                                                            |
|                                                                                                    |                                                                                        | Đăng ký ngay                                                               |

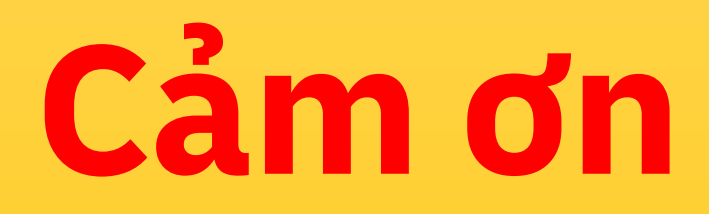

DHL Express

mydhl.express.dhl/vn